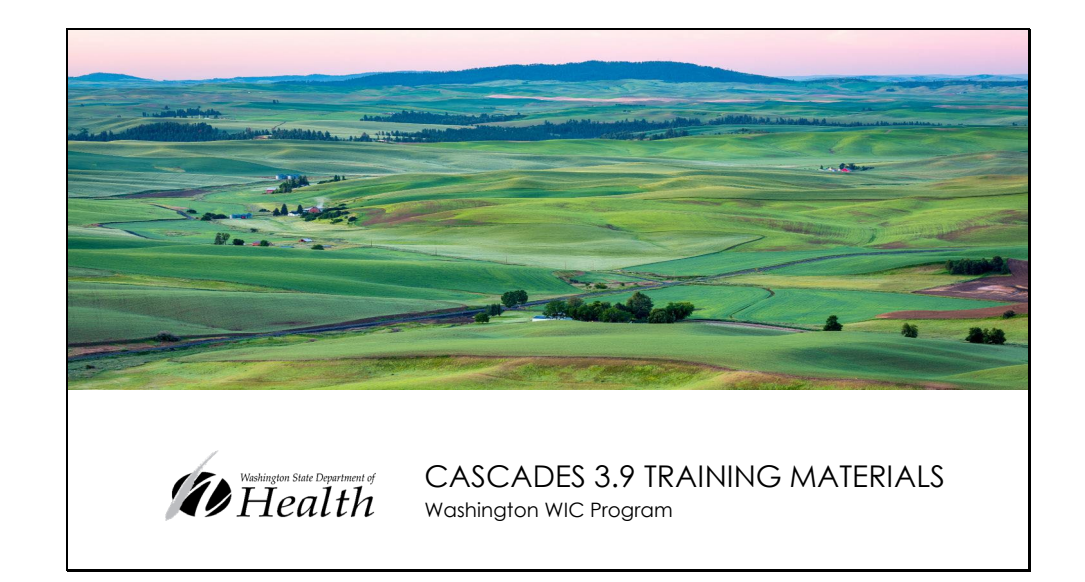

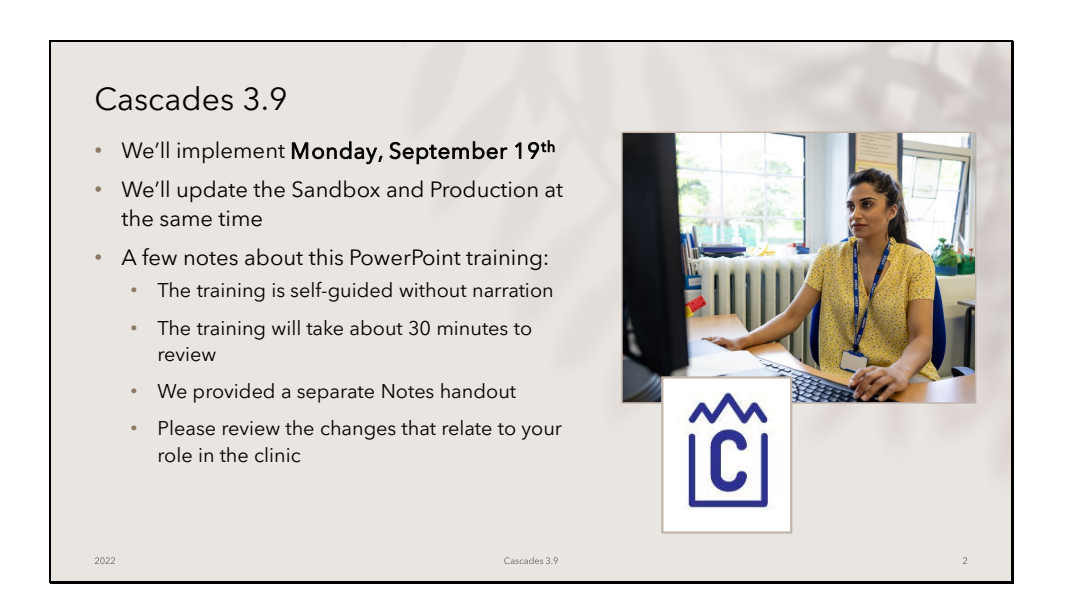

## Cascades 3.9 Enhancement Release

We'll implement Cascades 3.9 on Monday, September 19th. We'll update both the Sandbox and Production at the same time.

This PowerPoint is the training for the new version. It is self-guided without narration and should take about 30 minutes to review. Please review the changes that relate to your role in the clinic.

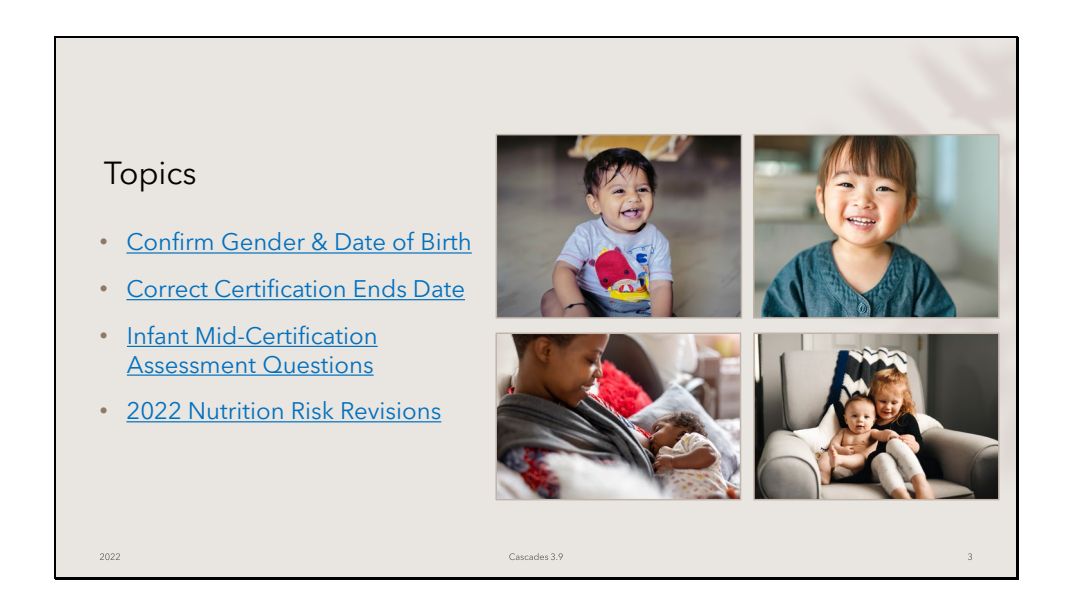

Here are the topics covered in this training PowerPoint. These topics reflect the changes you'll see in Cascades 3.9.

Click on the blue, underlined hyperlinks to take you directly to that section of the PowerPoint.

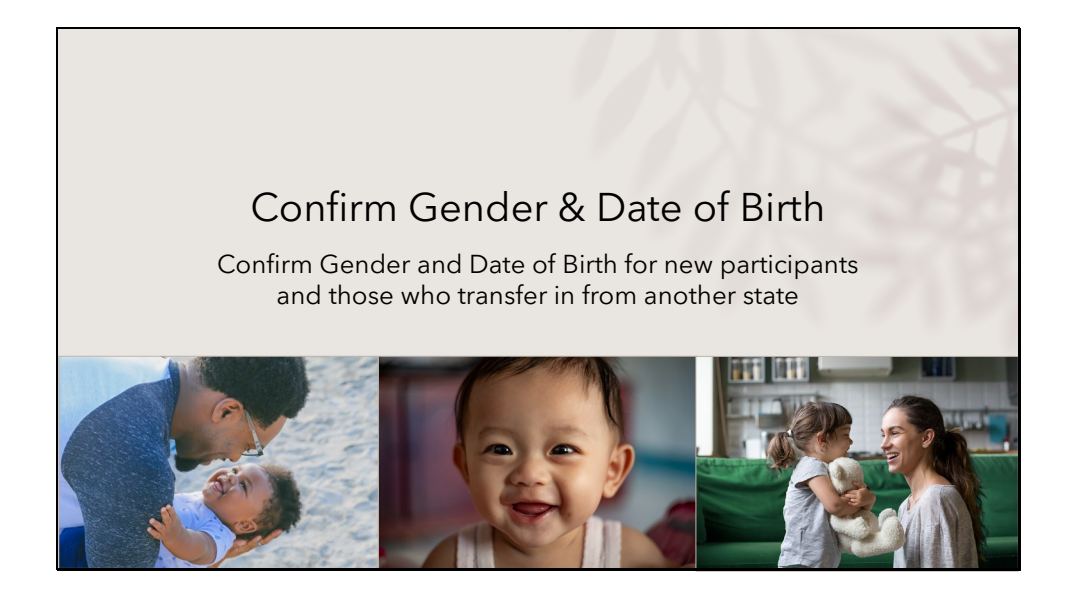

Cascades 3.9 will require staff to confirm Gender and the Date of Birth for **new** participants and those who transfer in from **another state**.

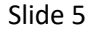

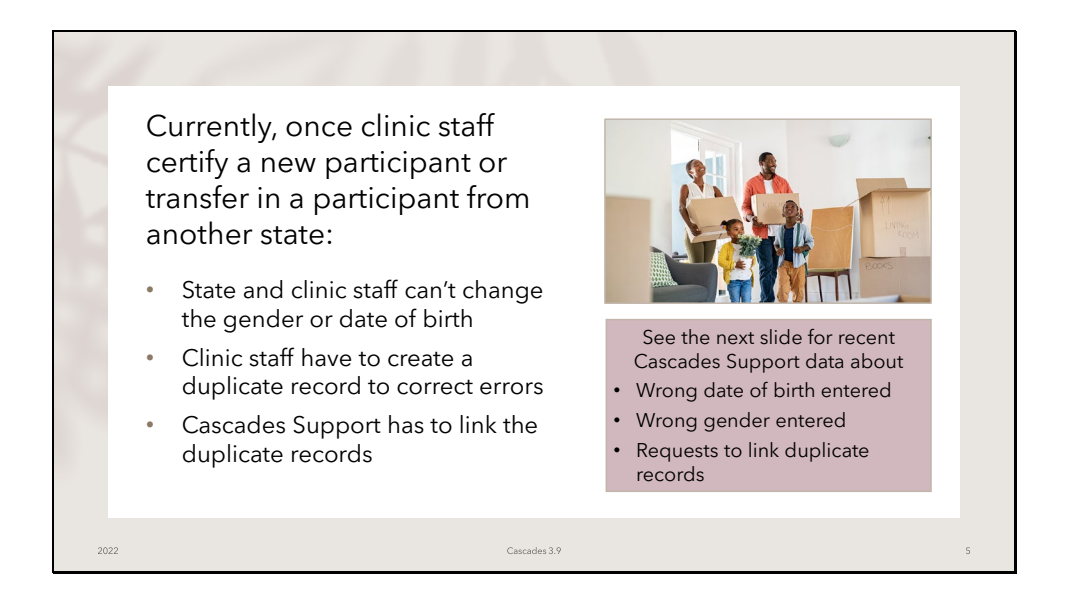

The main reason for this change is that once staff certify a new participant (press the Certify button) or transfer a participant in from another state (press the Transfer In button) this information can't be changed in Cascades by clinic or state staff.

Clinic staff have to create a duplicate record for the participant to correct gender and date of birth and request Cascades Support to link the duplicate records. This causes extra time, effort and energy for clinic staff and state staff, and often participants.

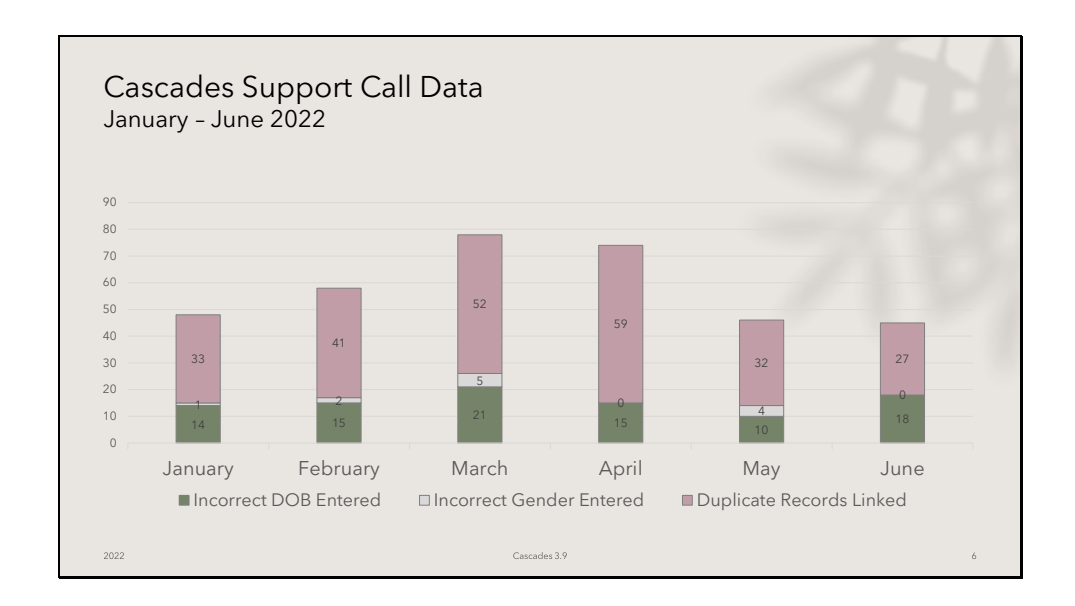

This reflects Cascades Support call log data from January through June of 2022. The green represents the number of calls reporting incorrect dates of birth entered for participants, the gray represents reports of incorrect gender, and the pink represents requests to have Cascades Support link the duplicate records.

Although the number of incorrect gender and DOB entered, and the number of requests to link duplicate records have decreased since implementing Cascades, there's still a significant impact to local staff, state staff, and participants.

| Confir | m Gender & Date of Birth                                                                                                    |   |
|--------|----------------------------------------------------------------------------------------------------|---|
| fo     | We added new fields to <b>confirm</b> Gender and Date of Birth<br>or new participants and those who transfer in from another state.                                                                                                    |   |
|        | DATEOFBIRTHANDGENDER Family                                                                                                    |   |
|        | Identity Information     First Name *     M.I.       Last Name *     OnLO     OnLO       Rickname     Suffix     OnLO       Rickname     Suffix     Gender       Proof of Identification *     Date of Bith *     Confirm Date of Bith       4/20/2021     Month *     Day * Year * |   |
| 2022   | WiC Category         Age<br>1 year and 3 months           Child         1           Cascades 3.9         Cascades 3.9                                                                                                    | 7 |

New fields were added to the **Participant Demographics** screen to confirm the Gender and Date of Birth for **new participants** when they are certified. These confirmation fields were added to the **Transfer Into State** screen for participants **when staff transfer them in from another state**.

| Staff wan't have to conf                                                                           |                      |                                        |               |                                                                       |
|----------------------------------------------------------------------------------------------------|----------------------|----------------------------------------|---------------|-----------------------------------------------------------------------|
| toff won't have to conf                                                                            |                      |                                        |               |                                                                       |
| tatt won't have to cont                                                                            |                      |                                        |               |                                                                       |
|                                                                                                    | irm these items when | quickly adding                         | а ра          | rticipant to t                                                        |
| amily on the Family De                                                                             | mographics screen a  | s part of the <b>ap</b>                | plica         | tion proces                                                           |
|                                                                                                    |                      | o poirto:                              | p             |                                                                       |
| Add Darticinant                                                                                    |                      |                                        |               | ରା                                                                    |
|                                                                                                    |                      |                                        |               |                                                                       |
| Last Name 🚖                                                                                        | First Name 🚖         |                                        | M.I. :        | Suffix Date of Birth 🚖                                                |
| DATEOFBIRTHANDGENDER                                                                               | ADULT                |                                        |               | 6/11/2000                                                             |
| Proof of Identification Category                                                                   |                      |                                        |               |                                                                       |
| Proof of Identification Category * Pregnant woman                                                  |                      |                                        |               | Add Clear                                                             |
| Proof of Identification Category *                                                                 |                      |                                        |               | Add Clear<br>Total Rems: 1                                            |
| Proof of Identification Category *  Pregnant woman  Porticipant List Last Name DATEOPERTMANOCEMPER | First Name           | M.L. Suffix Date of Birth              | Category      | Add Clear<br>Total Items: 1 (<br>Gender Foster Care Entry Do<br>Male  |
| Proof of Identification Category * Prepart woman * Participant List DATEOFERTHWADGENDER Last Name  | First Name<br>OBD    | M.I. Suffix Date of Birth<br>4/20/2021 | Category<br>C | Add Clear<br>Total Rems: 1 (<br>Gender   Foster Care Entry Da<br>Male |
| Poor destrictates category * Pregnant woms  Perticipant Ist DateOrBRITHWOGENDER Last Name          | First Name<br>OBD    | M.I. Suffix Date of Birth<br>4/20/2021 | Category<br>C | Add Clear<br>Total Rema: 1 (<br>Gender Foster Care Entry Da<br>Male   |

We wanted to keep the **application process quick and easy**, so staff <u>don't</u> have to confirm Gender and Date of Birth when they add a participant to the family on the **Family Demographics** screen.

| Cascades 3.9 <u>v</u>                                                                                                    | <u>will</u> require staff to                                                                                                    | confirm Gen                                                       | ider an  | d Date of Birth                                                                                                    |
|----------------------------------------------------------------------------------------------------|----------------------------------------------------------------------------------------------------|-------------------------------------------------------------------|----------|----------------------------------------------------------------------------------------------------|
| on the <b>Particir</b>                                                                                                    | oant Demographi                                                                                                    | <b>cs</b> screen wh                                               | en ent   | ering Proof of Identification                                                                                                    |
|                                                                                                    |                                                                                                    |                                                                   |          |                                                                                                    |
| Race & Ethnici                                                                                                    | ty, and Physical pre                                                                                                    | esence as pa                                                      | rt of th | e certification process.                                                                                                    |
|                                                                                                    |                                                                                                    |                                                                   |          |                                                                                                    |
| General Information                                                                                                    |                                                                                                    |                                                                   |          |                                                                                                    |
|                                                                                                    |                                                                                                    |                                                                   |          |                                                                                                    |
| Identity Information                                                                                                    |                                                                                                    |                                                                   |          | Race/Ethnicity                                                                                                    |
| Last Name *                                                                                                    | First Name 🚖                                                                                                    |                                                                   | M.I.     | Race/Ethnicity Ethnicity *                                                                                                    |
| Identity Information Last Name  DATEOFBIRTHANDGENDER Nickname                                                                                    | First Name 🖈<br>CHLD<br>Suffix Gender                                                                                                    | Confirm Gender 🚖                                                  | M.I.     | Race/Ethnicity Ethnicity Race @ Observed                                                                                                    |
| Identity Information<br>Last Name *<br>DATEOFBIRTHANDGENDER<br>Nickname                                                                          | First Name *<br>ORLD<br>Suffix Gender<br>* Ø Male @ Female                                                                                                    | Confirm Gender 🙁                                                  | M.I.     | Race/Ethnicity Ethnicity Ethnicity Ethnicity Race Observed Ethnicity American India or Asian Native                                                                                                    |
| Identity Information Last Name  Last Name  DATEOFRICTHANDGENDER Nickname Proof of Identification                                                 | First Name *<br>ORLD<br>Suffix Gender<br>@ Mak @ Femak<br>Date of Birth *                                                                                           | Confirm Gender \star                                              | M.I.     | Recc/Ethnicity     Dedared @ Observed     Recc. *     Recc. *     Annormal Indian or Asidan Halove     Annormal Indian or Asidan Halove                                                                                                    |
| Identity Information Last Name  DATEOFBRITHANDGENDER Nickname Proof of Identification                                                            | First Name ★<br>OrtLD<br>Suffix Cender<br>● Nate © renate<br>Date of Birth ★<br>4/20/2021 ₽                                                                         | Confirm Gender *<br>Confirm Date of Birth<br>Month * Day * Year * | M.I.     | Racc/Ethnicity Ethnicity   Decired © Observed  Racc   Racc   Racc   Instruction training training trai |
| Identify Information                                                                                                    | First Hame *<br>OrB.0<br>Suffle<br>West @ Female<br>Date of Birth *<br>or 4/20/2021                                                                                 | Confirm Gender *                                                  | M.I.     | Race/Ethioldy Ethiology & Ethiology & Ethiology & Ethiology & Ethiology & Ethiology & Constraint Indea or Akaikan Native Constraint Indea or Akaikan Native Constraint Constraint Constrain |
| Identity Information Last Name * DateOffectMADGebOER Nickname Proof of Identification * WitC Category Chai                                       | First Hame *<br>OB.0<br>Suffle<br>Conder<br>Prote Of Berth *<br>4/20/2021 P<br>Agent of Berth *<br>Agent of Berth *<br>Agent of Berth *                             | Confirm Gender *<br>Confirm Date of Birth<br>Month * Day * Year * | M.L      | Race/Ethnicity  Decired  Charved  Charv |
| Identify Information Last Nume * Last Nume * DATCOMENTIANDERDER  Proof of Identification *  WIC Category Old  Physical Presence                  | First Hame * Otto: Suffle Gender Bate @ Female Date of Birth * Age Age 1 year and 3 months Physical Presence Exception Reas                                         | Confirm Gender *                                                  | M.L      | Racy/Ethnicity  Dedared Charved  Ethnicity  Ethnicity Ethnicity Ethnicity  Ethnicity Ethnicity  |
| Identify Information Last Nume * Last Nume * Proved Fidentification * Proof of Identification * WIC Category Citid Physical Presence % Ts © 10:2 | First Hame *<br>Otto<br>Suffer<br>Suffer<br>Suffer<br>Market © Finale<br>Date of first *<br>4/20/2021 #<br>1 year and 3 months<br>Physical Presence Exception Reset | Confirm Gender *<br>Confirm Date of Birth<br>Month * Day * Year * | M.I.     | Recy Ethnicity  Deciared Coberved  Race  Acan  Back of Michan or Alalon Nable  Acan  Back of Michan American  Wate  Nable Hamalan or Pactic blander  Footer Child  Footer Child  Footer Child  CR  Date Unknown  CR  Date Unknown  CR  Date Unknown  CR  Date Unknown  CR  Date Unknown  CR  Date Unknown  CR  Date Unknown  CR  Date Unknown  CR  Date Unknown  CR  Date Unknown  CR  Date Unknown  CR  CR  Date Unknown  CR  Date Unknown  CR  CR  Date Unknown  CR  CR  CR  CR  CR  CR  CR  CR  CR  C                                                                                                    |

Staff <u>will</u> have to confirm the Gender and Date of Birth on the **Participant Demographics** screen when starting the **certification process** and are documenting other required information for the certification like proof of Identification, Race & Ethnicity, and Physical Presence.

| <ul> <li>Confirm Gender</li> <li>Cascades will require<br/>staff to confirm Gender<br/>for infants and children.</li> <li>Staff don't have to<br/>confirm Gender for<br/>adults.</li> <li>Gender defaults to<br/>female for all adult<br/>participants</li> </ul> | DATEOFBIRTHANDGENDER Family         Family ID: Flasbootosss         123 Mind St.         Children Mind St.         Children Mind St.         Centeral Information         Last Name *         Datorescholzen         Mickaame         Proof of Identification *         Proof of Identification *         WitC Category         Code         1 year and 3 months | NI. |
|----------------------------------------------------------------------------------------------------|----------------------------------------------------------------------------------------------------|-----|
| 2022                                                                                                    | Cascades 3.9                                                                                                    | 10  |

Confirming Gender

Staff will have to confirm Gender and Date of Birth for infants and children. They won't have to confirm Gender for adults because Cascades defaults all adult participants to female.

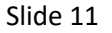

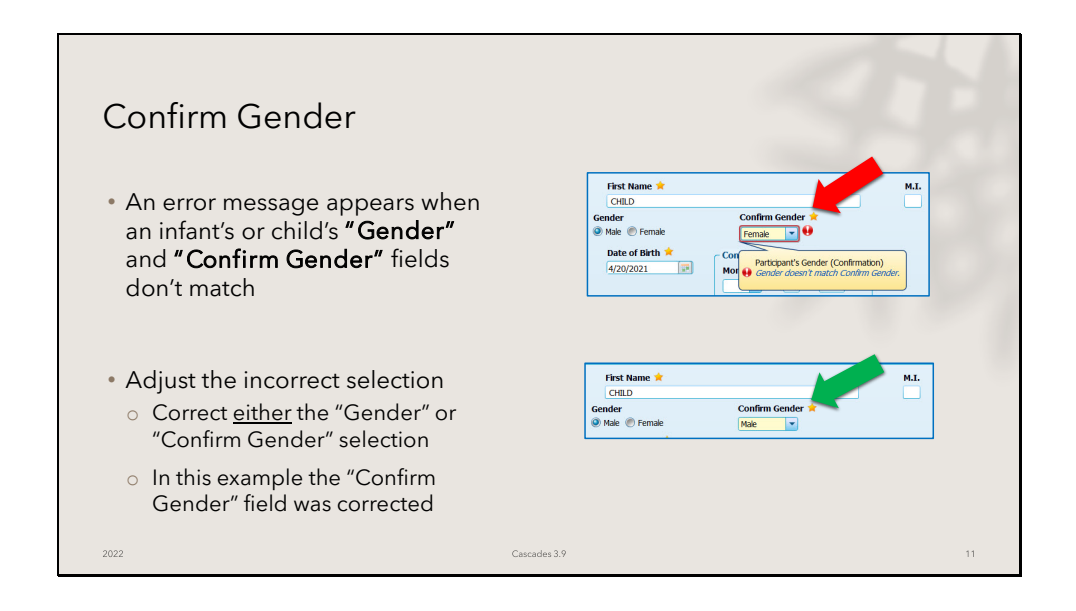

When the "Gender" and "Confirm Gender" fields don't match, you will get an error message. Review each field and correct the incorrect selection. You can change either the "Gender" or the "Confirm Gender" field. You won't be able to save the Participant Demographics screen until these two fields match.

| Confirm Date of Bir                                                                                                    | th                                                                                                    |    |
|----------------------------------------------------------------------------------------------------|----------------------------------------------------------------------------------------------------|----|
| <ul> <li>Cascades will require<br/>staff to confirm Date of<br/>Birth for all participants<br/>(adults, infants &amp;<br/>children) when staff:</li> <li>Complete an initial<br/>certification in Cascades</li> <li>Transfer In the<br/>participant from another<br/>state</li> </ul> | DATEOFBIRTHANDGENDER Family         Intervention         Intervention <th></th> |    |
| 2022                                                                                                    | Cascades 3.9                                                                                                    | 12 |

Confirm Date of Birth

Staff will have to confirm the Date of Birth for all new participants (adults, infants & children) when they are being certified or transferred in from another state.

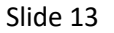

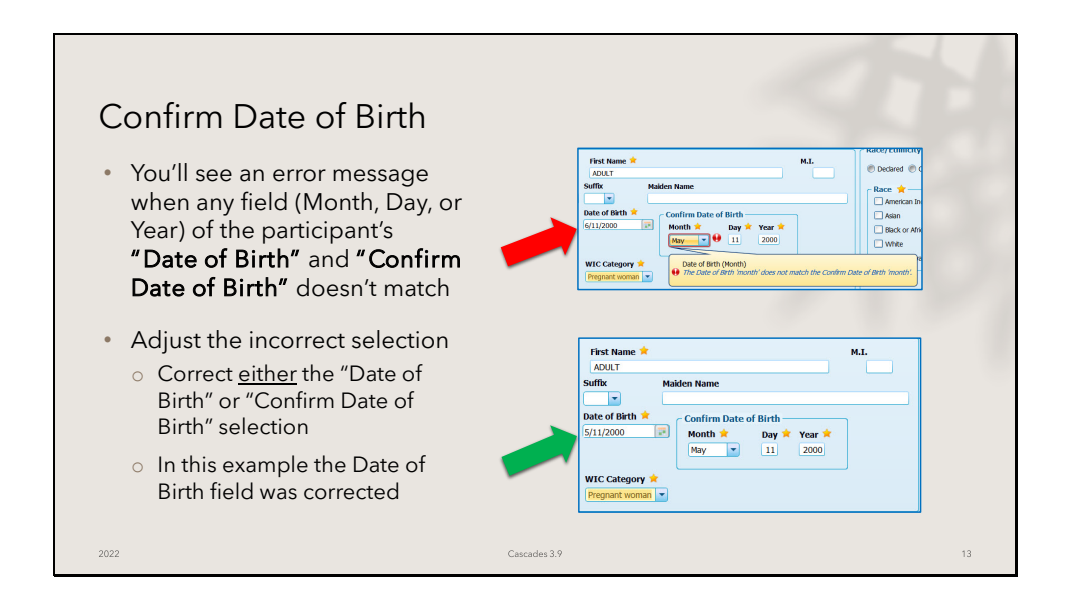

An error message appears when the "Date of Birth" and "Confirm Date of Birth" fields don't match. Again, review both fields and adjust the one that was incorrect. You won't be able to save the Participant Demographics screen until these two fields match.

| Confirm Gender & Date of<br>When Transferring Into State<br>• The Gender and Date of Birth<br>confirmations occur on the Transfer<br>Into State screen<br>• Check the Participant Demographics<br>screen and the Transfer Into State<br>screen and correct the information<br>where needed then complete the<br>Transfer In | f Birth – Transfer In |    |
|----------------------------------------------------------------------------------------------------|-----------------------|----|
| 2022                                                                                                    | Cascades 3.9          | 14 |

The confirmation of Gender and Date of Birth occurs on the Transfer Into State screen when the person is transferring to your clinic from another state.

You'll get an error message when the fields don't match between what was entered when the applicant was added and what is entered when you transfer in the participant. Compare the information on the Transfer In screen to the Participant Demographics screen and adjust the incorrect information.

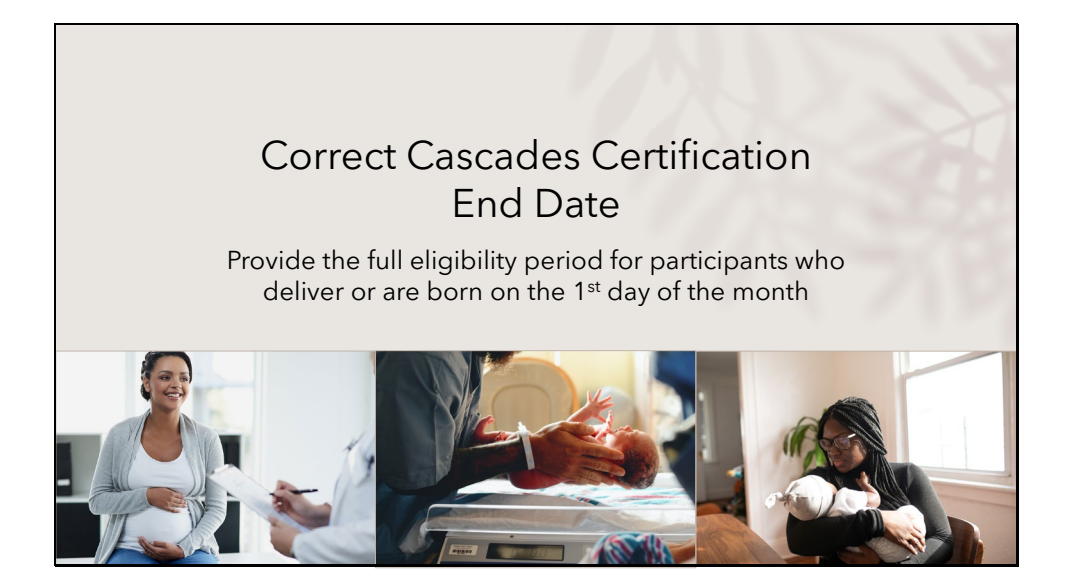

We are fixing a bug in the current version of Cascades and will provide the full certification period for participants who deliver or are born on the first day of the month.

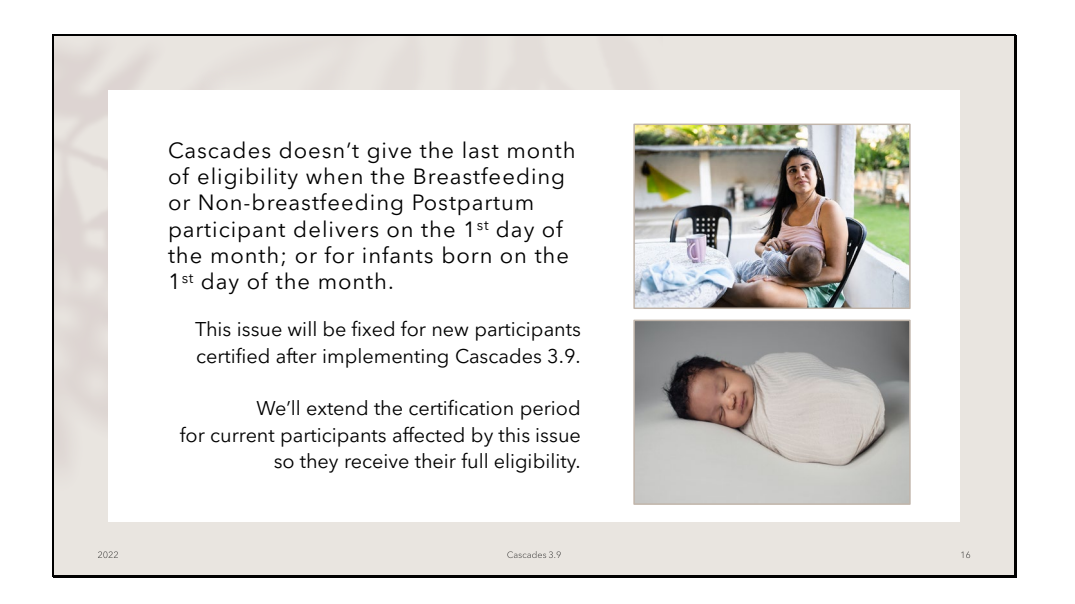

Currently, Cascades doesn't give the last month of eligibility for Breastfeeding and Nonbreastfeeding Postpartum participants who deliver, or their pregnancy ends, on the 1<sup>st</sup> day of the month. This also occurs for infants who are born on the first day of the month. There are current work-arounds staff use to address the issue including extending the certification 1 month or doing a subsequent certification to give the full eligibility.

In Cascades 3.9 this issue is fixed for all new participants. The software contractor will also run a script to extend the certification period for all current participants who have the shortened certification period so they receive their full eligibility.

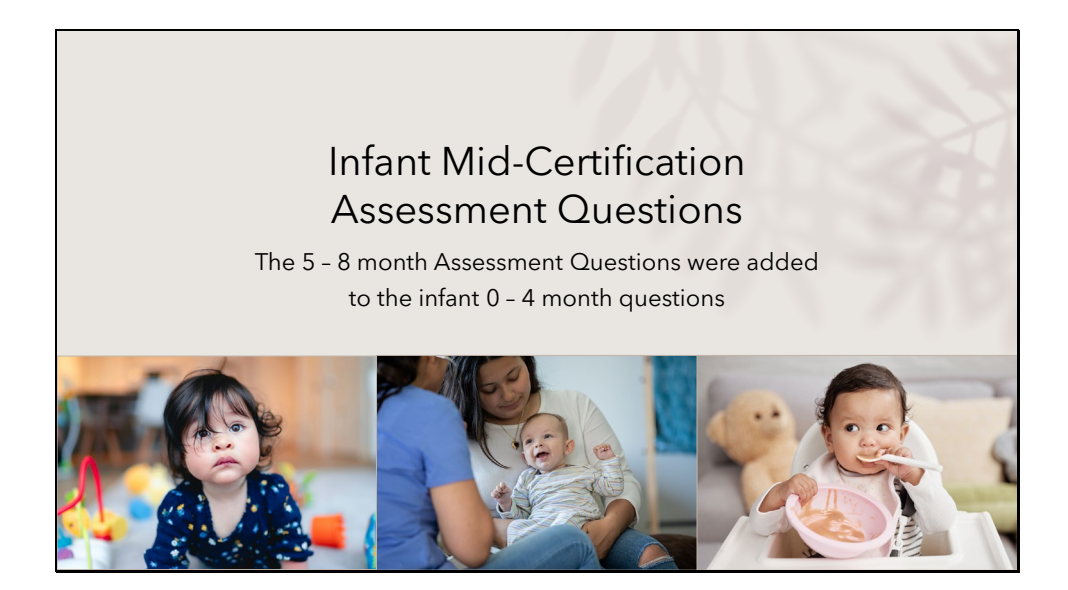

Another enhancement we're making at clinic staff request is to add the 5 - 8 month old Assessment Questions for infants who are 0 - 4 months of age.

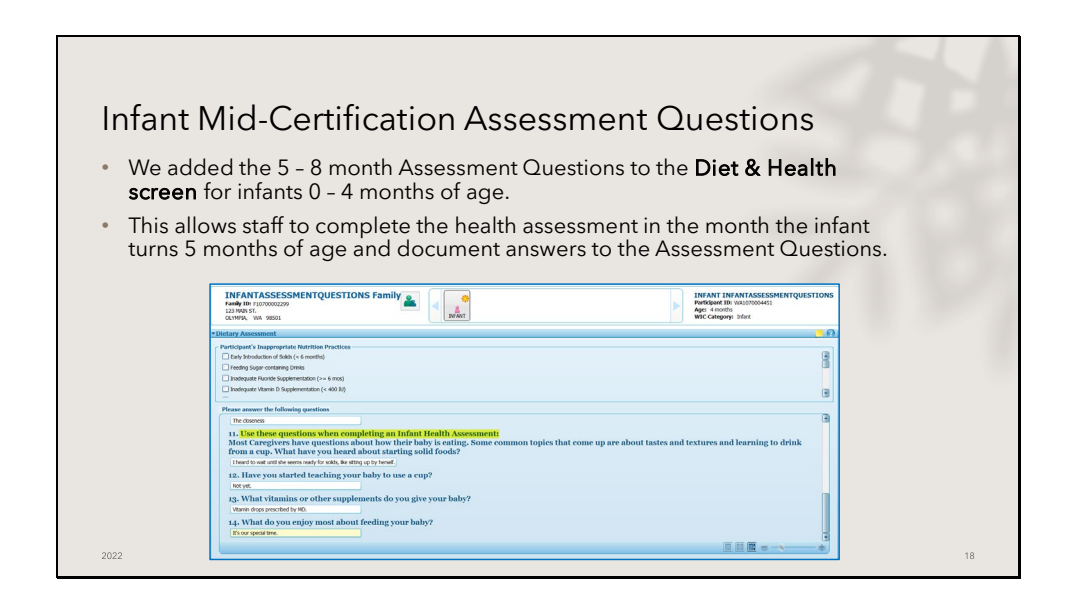

The 5 – 8 month old Assessment Questions were added to the Diet & Health screen for infant who are 0 - 4 months of age.

This allows staff to complete the mid-certification health assessment in the month the infant turns 5 months of age and have the questions available and space to document the parent/guardian's responses.

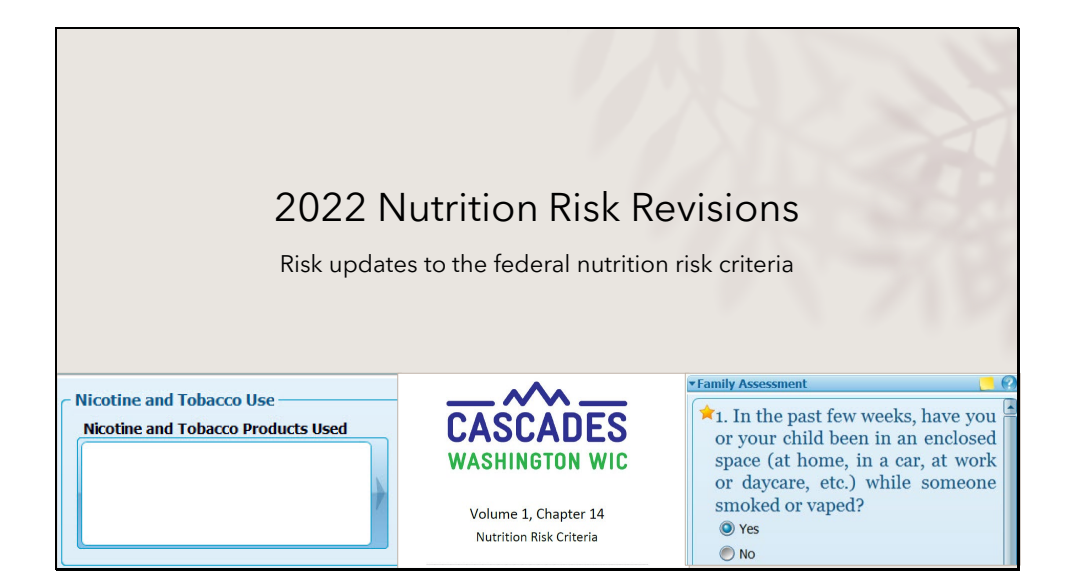

Each year the United States Department of Agriculture and the Food and Nutrition Services (USDA/FNS) review all WIC nutrition risk factors and current research. There are several updates to the risk criteria, most of the changes have an impact to Cascades and some are policy changes only and don't affect the system. We'll review all the changes.

| Risk Factor                                           | Risk Factor Change                                                                                                    | Cascades Impact                                                                                                    |
|-------------------------------------------------------|----------------------------------------------------------------------------------------------------|----------------------------------------------------------------------------------------------------|
| ≤ 20 Years at Conception<br>(Risk 331)                | Changed from ≤ 17 Years at Conception                                                                                                    | <ul> <li>Cascades will auto calculate this<br/>risk based on participant being 20<br/>years of age or less at conception</li> <li>High risk remains at &lt; 17 years of<br/>age at conception</li> </ul>                     |
| Nicotine and Tobacco Use<br>(Risk 371)                | <ul> <li>Changed from Maternal Smoking</li> <li>Includes cigarettes, pipes, cigars,<br/>hookahs, vaping devices, e-cigarettes,<br/>chewing tobacco, snuff, dissolvables<br/>(examples: lozenges, orbs, sticks),<br/>nicotine replacement therapies<br/>(examples: gums, patches), other</li> </ul> | Added a Nicotine and Tobacco<br>Products Used mover box on the<br>Health Information screen for adult<br>participants                                                                                                    |
| Environmental Tobacco<br>Smoke Exposure<br>(Risk 904) | <ul> <li>Changed from Secondhand Smoke</li> <li>Includes exposure to smoke from<br/>tobacco products inside enclosed<br/>areas like home, car, work, daycare,<br/>etc.</li> </ul>                                                                                                    | Changed the question on the Family<br>Assessment screen to:<br>In the past few weeks, have you or<br>your child been in an enclosed space<br>(at home, in a car, work or daycare,<br>etc.) while someone smoked or<br>yaped? |

Here is an overview of the risk factor changes for 2022. We'll see how the changes affect Cascades in this section.

| Risk Factor                                                                             | Risk Factor Change                                                                                                    | Cascades Impact                                                                                                    |
|-----------------------------------------------------------------------------------------|----------------------------------------------------------------------------------------------------|----------------------------------------------------------------------------------------------------|
| Young Age and 3 or More<br>Pregnancies<br>(Risk 333)                                    | Discontinued by USDA and the Food and<br>Nutrition Service (FNS) with the 2022<br>Nutrition Risk Revision                                                                                                    | We removed this risk from Cascades                                                                                                    |
| Spontaneous Abortion<br>(Hx), Fetal Death (Hx), or<br>Neonatal Death (Hx)<br>(Risk 321) | No federal risk factor change                                                                                                    | We made this risk CPA-assignable due to clinic staff request                                                                                                    |
| Failure to Thrive<br>(Risk 134)                                                         | <ul> <li>The Justification, Clarification and<br/>Reference sections of the risk were<br/>updated in the policy chapter</li> <li>The Implications for WIC Nutrition<br/>Services section was added to the risk<br/>in the policy chapter</li> </ul> | <ul> <li>The risk factor updates didn't affect<br/>the risk definition</li> <li>There is no change to how or when<br/>staff select this risk in Cascades</li> <li>No changes needed to Cascades</li> </ul> |

Again, this table is an overview of the changes, please be sure to review Volume 1, Chapter 14 – Nutrition Risk Criteria and the Table of Revisions for a complete list of the changes.

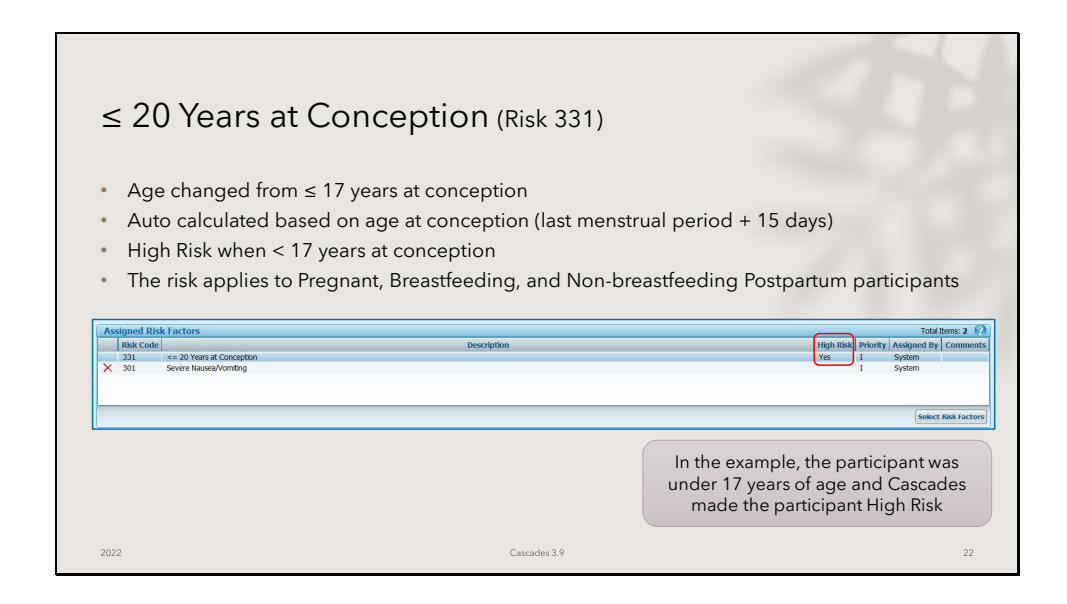

## ≤ 20 Years at Conception

The age for this risk factor was expanded from 17 years of age to 20 years of age based on current research into the effects of pregnancy at an earlier age.

Cascades was updated to calculate the risk based on the age at conception. Cascades uses the last menstrual period plus 15 days for the date of conception.

The high risk threshold remains at less than 17 years of age at conception. This risk applies to Pregnant, Breastfeeding, and Non-breastfeeding Postpartum participants. In the example, the participant was under 17 years of age at conception so Cascades made the participant High Risk.

| Hea                | alth Information Screen Changes                                                                                                    |
|--------------------|----------------------------------------------------------------------------------------------------|
|                    | We updated the Health Information screen                                                                                                    |
| • Ch<br>• Re       | anged <b>Woman</b> Health Information to <b>Participant</b> Health Information to be gender neutral when possible <b>placed</b> the Cigarettes per Day section with a Nicotine and Tobacco Products Used mover box                                                                                                    |
| • Re<br>ma         | <b>moved</b> the Drinks Per Week section - this didn't select a risk, staff must ask the Assessment Question and nually select the Alcohol Use risk when it applies                                                                                                    |
| ۰Up                | dated the display of the Family Assessment environmental tobacco smoke exposure question                                                                                                    |
|                    | Woman Health Information                                                                                                    |
| ~                  | Pre-Pregnancy<br>Measurement Units Pre-Pregnancy Weight * Pre-Pregnancy BMI<br>Standard b. 02.<br>Des anyone smoke inside your house?<br>Pres No                                                                                                    |
| Pre-Pre<br>Measure | It Health Information         mancy         ment Units. Pre-Pregnancy Weight * Pre-Pregnancy BMI         Nicotine and Tobacco Products Used         Gigarettes per Day         In the past few weeks, have you any war child been in an enclosed space (at home, in a car, at work or any any or child been in an enclosed space (at home, in a car, at work or any enclosed space (at home, in a car, at work or any enclosed space (at home, in a |

We made changes to the Health Information screen due to the changes in the Nicotine and Tobacco Use and Environmental Tobacco Smoke Exposure risks.

- We changed the title of the top section of the screen to Participant Health Information. We're working to make Cascades gender neutral when we can.
- We replaced the Cigarettes Per Day section on all adult Health Information screens since the risk is changing from cigarette smoking to all types of nicotine and tobacco products.
- We also updated the display of the environmental tobacco smoke exposure question that is required on the Family Assessment screen.
- Finally, we removed the Drinks Per Week section of the screen. Cascades didn't use this information to assign the Alcohol Use risk.

Staff are required to ask the Assessment Questions related to drinking alcohol and using drugs and select the Alcohol and Drug Use risk when it applies according to the nutrition risk criteria definition.

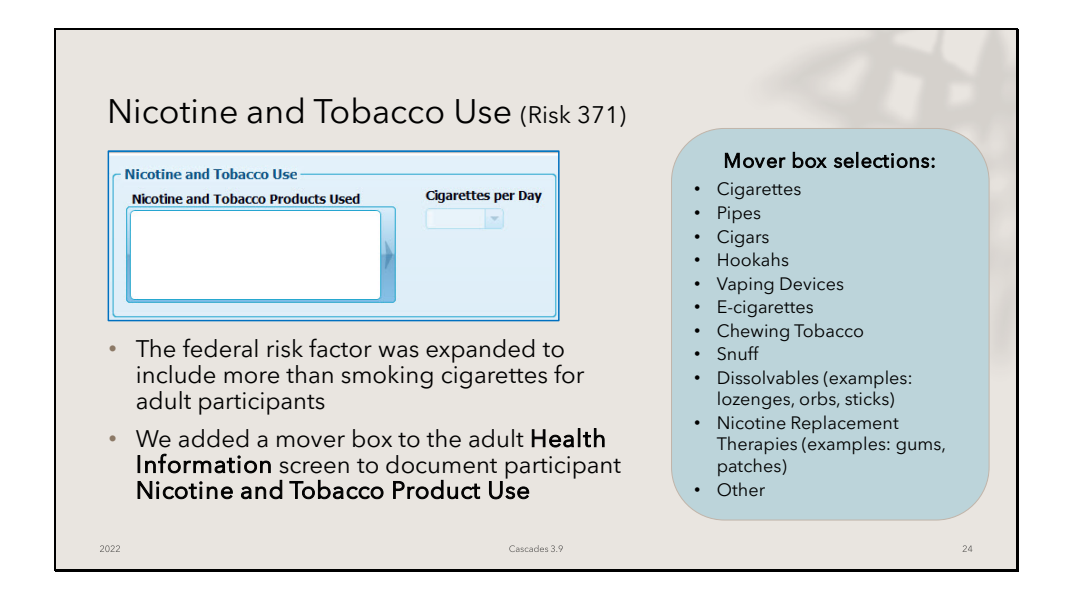

Nicotine and Tobacco Use

This risk was previously titled "Maternal Smoking" and only related to the adult smoking cigarettes. Based on current research the risk was expanded to include using any product containing nicotine and/or tobacco including but not limited to: cigarettes, pipes, cigars, electronic nicotine delivery systems (e.g. e-cigarettes, vaping devices), hookahs, smokeless tobacco (e.g. chewing tobacco, snuff, dissolvables), or nicotine replacement therapies (e.g. gums, patches).

We added a Nicotine and Tobacco Use mover box to document the products the participant uses.

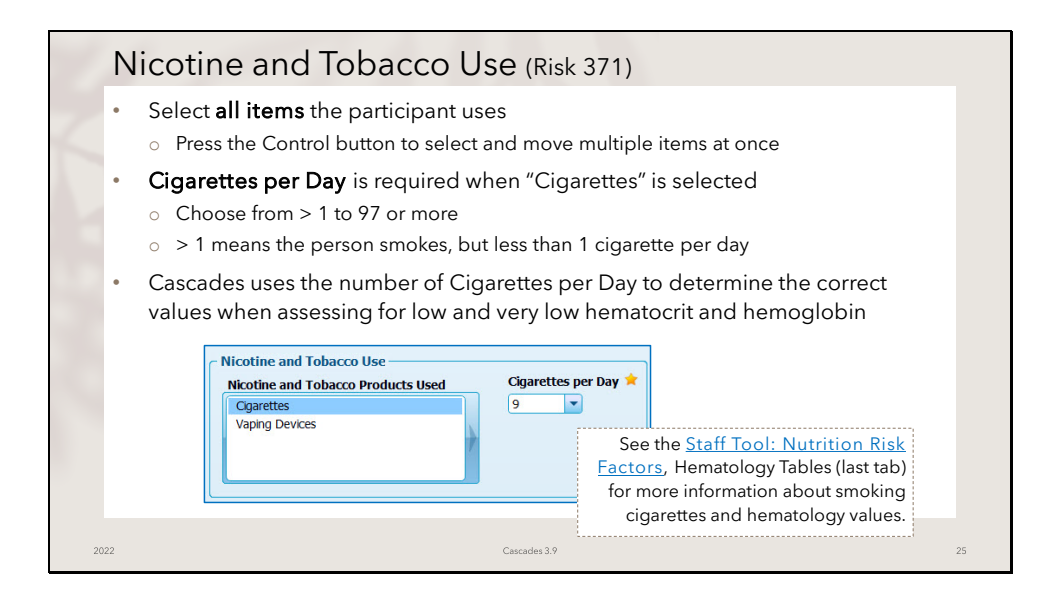

Document all the nicotine and tobacco products the person uses by clicking on the arrow to open the mover box, then select all the items that apply. You can press the Control button on the keyboard and select multiple items at once, then use the left arrow to include those items. You'll see them display in the mover box. Cascades will automatically assign the Nicotine and Tobacco Use risk on the Assigned Risk Factors screen when any items are selected in the mover box and the Health Information screen is saved.

When "Cigarettes" is selected, the Cigarettes Per Day field is enabled and required. Choose from less than 1 cigarette per day up to 97 or more. Choose the less than 1 option when the person smokes, but the amount is less than 1 cigarette per day.

Cascades uses the number of cigarettes per day to determine the correct value to use when assessing for low and very low hematocrit and hemoglobin values. See the Nutrition Risk Factor Tool spreadsheet, Hematology tables on the last tab for more information about smoking and hematology values. You can also find this information in the Appendix of Volume 1, Chapter 14 – Nutrition Risk Criteria.

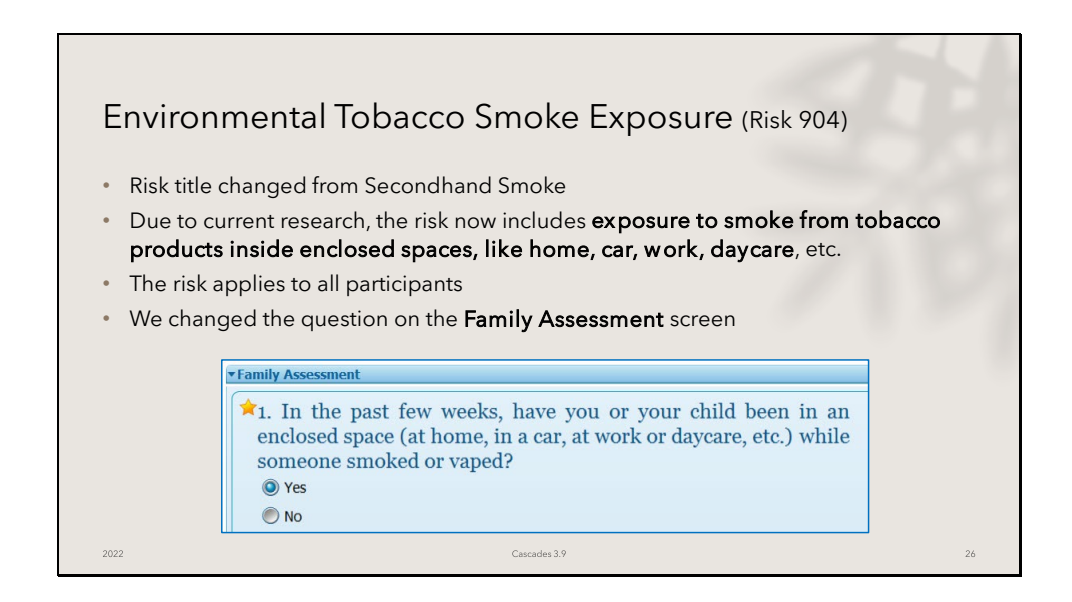

The risk Secondhand Smoke was also expanded to include exposure to smoke from tobacco products not only inside the home, but other enclosed spaces like the car, work, and daycare. This risk applies to all participants.

Many staff have wanted to see this change in the risk criteria for a long time. USDA/FNS are very research-driven and the data supporting this expansion is now available in the research.

We updated the environmental tobacco smoke exposure question to "In the past few weeks, have you or your child been in an enclosed space (at home, in a car, at work or daycare, etc.) while someone smoked or vaped?" Staff answer the question on the Family Assessment screen, and it displays on the Health Information screen.

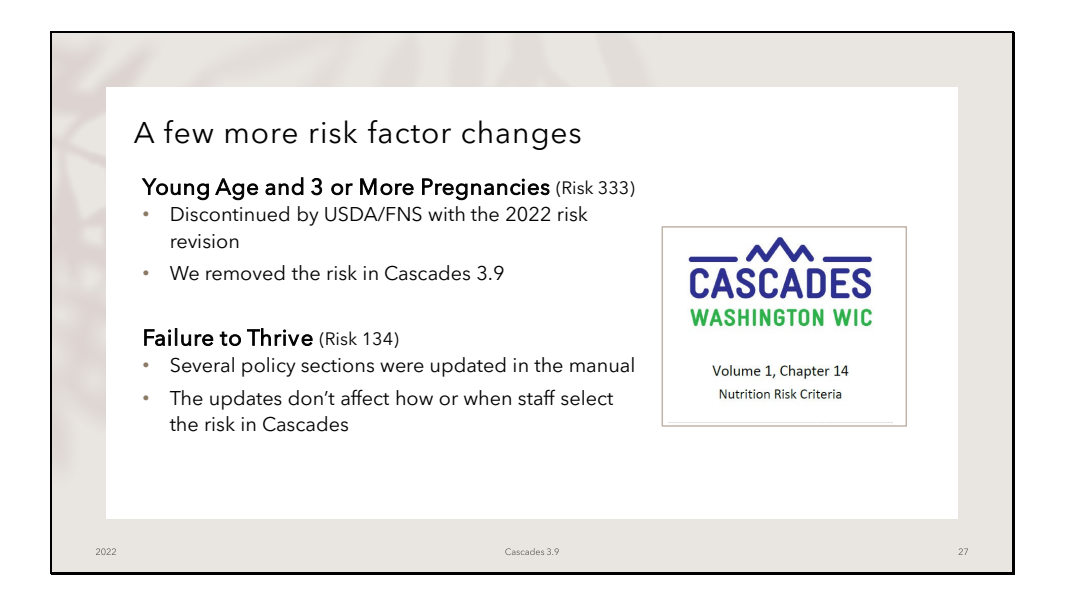

There are a few additional risk factor changes to share with you:

USDA/FNS discontinued the risk Young Age and 3 or More Pregnancies and we removed it from Cascades 3.9. USDA/FNS felt this risk wasn't needed because all participants with this risk would instead be assigned the  $\leq$  20 Years at Conception risk factor.

Several sections of the Failure to Thrive risk were updated including the Justification, Clarification and Reference sections. An Implications for WIC Nutrition Services was also added to the policy. Since the definition didn't change, there are no changes to how or when staff select the risk in Cascades.

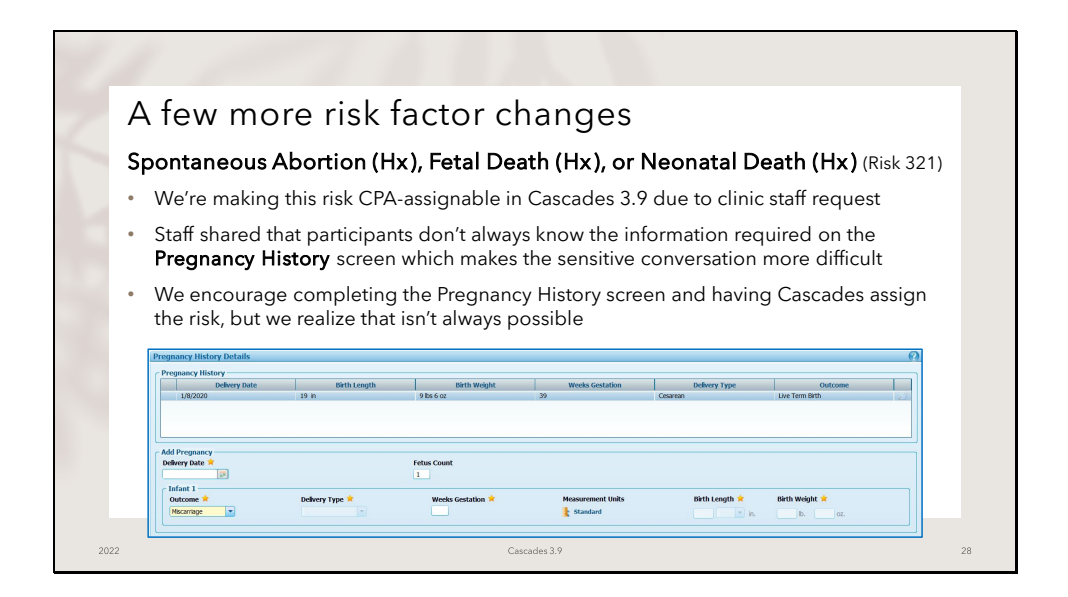

The Spontaneous Abortion (Hx), Fetal Death (Hx), or Neonatal Death (Hx) risk wasn't revised as part of the 2022 nutrition risk revisions and the definition remains the same. We are making this risk CPA-assignable due to clinic staff request. This means staff can select the risk on the Assigned Risk Factors screen manually.

Clinic staff shared with us that participants don't always know all the information required on the Pregnancy History screen (accessed on the adult Health Information screen by clicking on the Pregnancy History button in the lower right corner of the screen) which makes the sensitive conversation about previous history of miscarriages, fetal and neonatal deaths that much more difficult. Staff wanted the ability to select the risk when it applies and not have to press the participant for some of the required details on the screen.

Although we encourage staff to complete the Pregnancy History screen and have Cascades assign the risk, we also want to respect the sensitive nature of the situation and allow staff to select the risk without having to document all the items on the history screen.

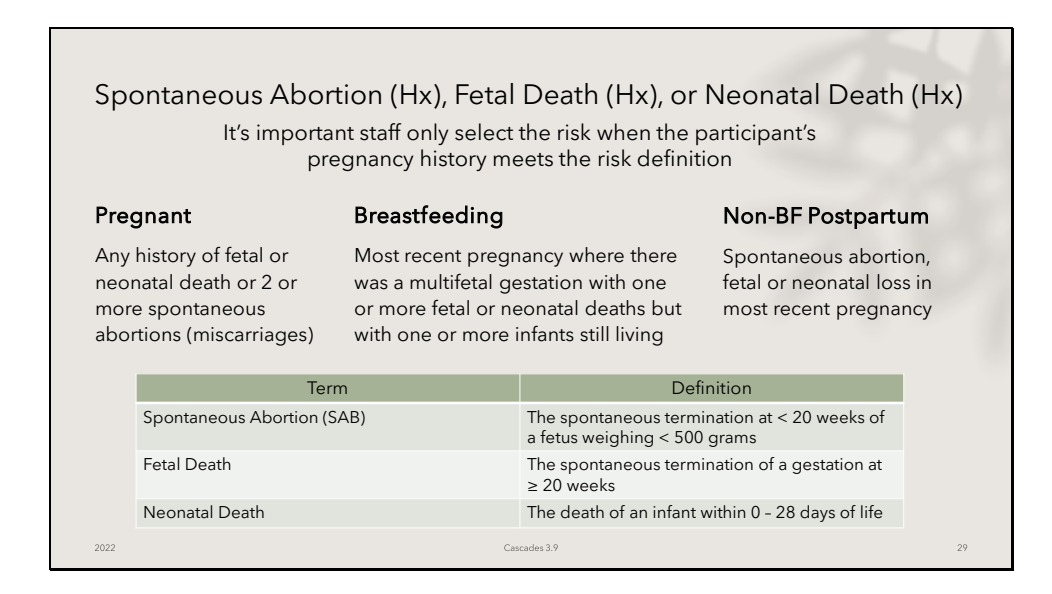

We want to highlight again, that the risk definition hasn't changed. There are different aspects to the risk depending on if the participant is Pregnant, Breastfeeding, or Non-breastfeeding Postpartum. Please review the definition to assure all staff select the risk according to the federal definition.

| Slide 3 | 0 |
|---------|---|
|---------|---|

| <ul> <li>We re</li> </ul> | named current and previou               | participant's file<br>sly inactivated risks to show when they were inactivated |
|---------------------------|-----------------------------------------|--------------------------------------------------------------------------------|
| Risk code                 | Current/New risk                        | Inactivated risk                                                               |
| 331                       | ≤ 20 Years at Conception                | ≤ 17 Years at Conception – inactivated 2022 per FNS                            |
| 333                       | N/A - discontinued                      | Young Age and 3 or More Pregnancies - inactivated 2022 per FNS                 |
| 371                       | Nicotine and Tobacco Use                | Maternal Smoking – inactivated 2022 per FNS                                    |
| 904                       | Environmental Tobacco Smoke<br>Exposure | Secondhand Smoke – inactivated 2022 per FNS                                    |
| 132                       | N/A - discontinued                      | Weight Loss 1st Trimester < Pre-Pregnancy Weight – inactivated 2020 per FNS    |
| 132                       | N/A - discontinued                      | Weight Loss 2nd/3rd Trimester >= 2 lbs - inactivated 2020 per FNS              |
| 341                       | Nutrient Deficiency or Disease          | Nutrient Deficiency Disease - inactivated 2020 per FNS                         |
| 382                       | Fetal Alcohol Spectrum<br>Disorders     | Fetal Alcohol Syndrome – inactivated 2020 per FNS                              |
| 703                       | N/A - discontinued                      | Maternal Substance Use (during pregnancy) – inactivated 2020 per FNS           |

When a risk factor definition changes, the risk title changes, or the risk is discontinued by FNS, we inactivate the old version of the risk in Cascades. Even though a risk is inactivated, it remains in all participant files where it was selected either for a current certification or one in the past, so that all risk factor history is kept in the participant's file.

When we inactivate a risk we rename it so it's clear when and why it was inactivated. We inactivated a few risks with the 2022 risk revisions and we are catching up with this naming convention for some risks we inactivated with the 2020 risk revisions.

The table shares the risk code number, the current version/name of the risk (if it wasn't discontinued entirely), and the name of the inactivated risk with the year it was inactivated.

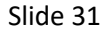

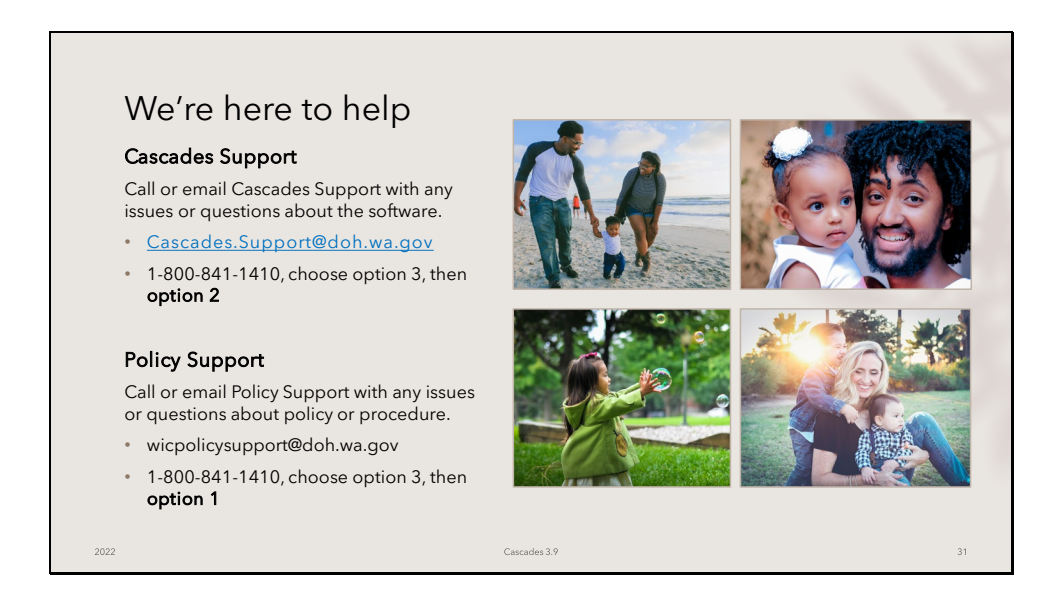

We've covered all the changes you'll see in Cascades 3.9. As always, we're here to help if you have any questions or issues.

If you have questions or issues related to the Cascades software, contact Cascades Support at Cascades.Support@doh.wa.gov, or call 1-800-841-1410, choose option 3, then **option 2**.

For questions about the training or policy, contact Policy Support at wicpolicysupport@doh.wa.gov or call1-800-841-1410, choose option 3, then **option 1.** 

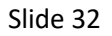

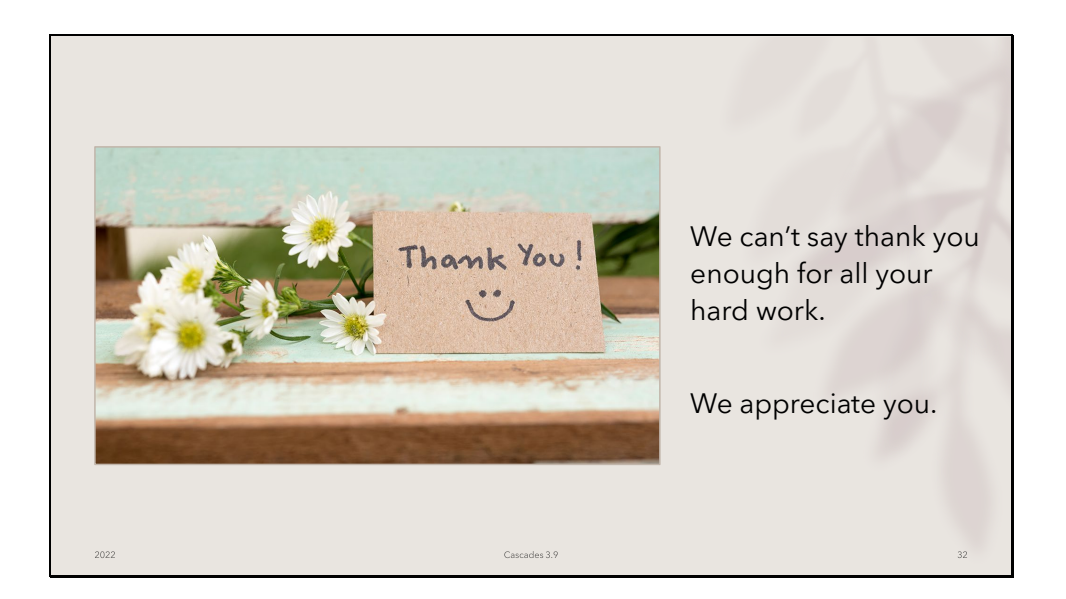

We can't say thank you enough for all your hard work. Thank you for showing up everyday for Washington WIC families and your teammates in the clinic.

We appreciate you and know how much of a difference you make in the world.

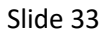

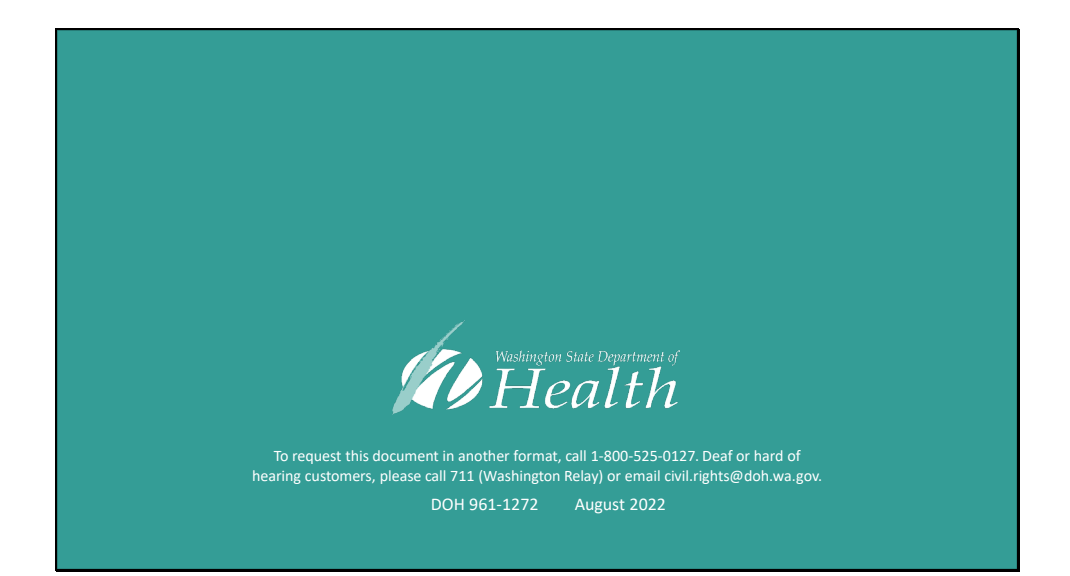